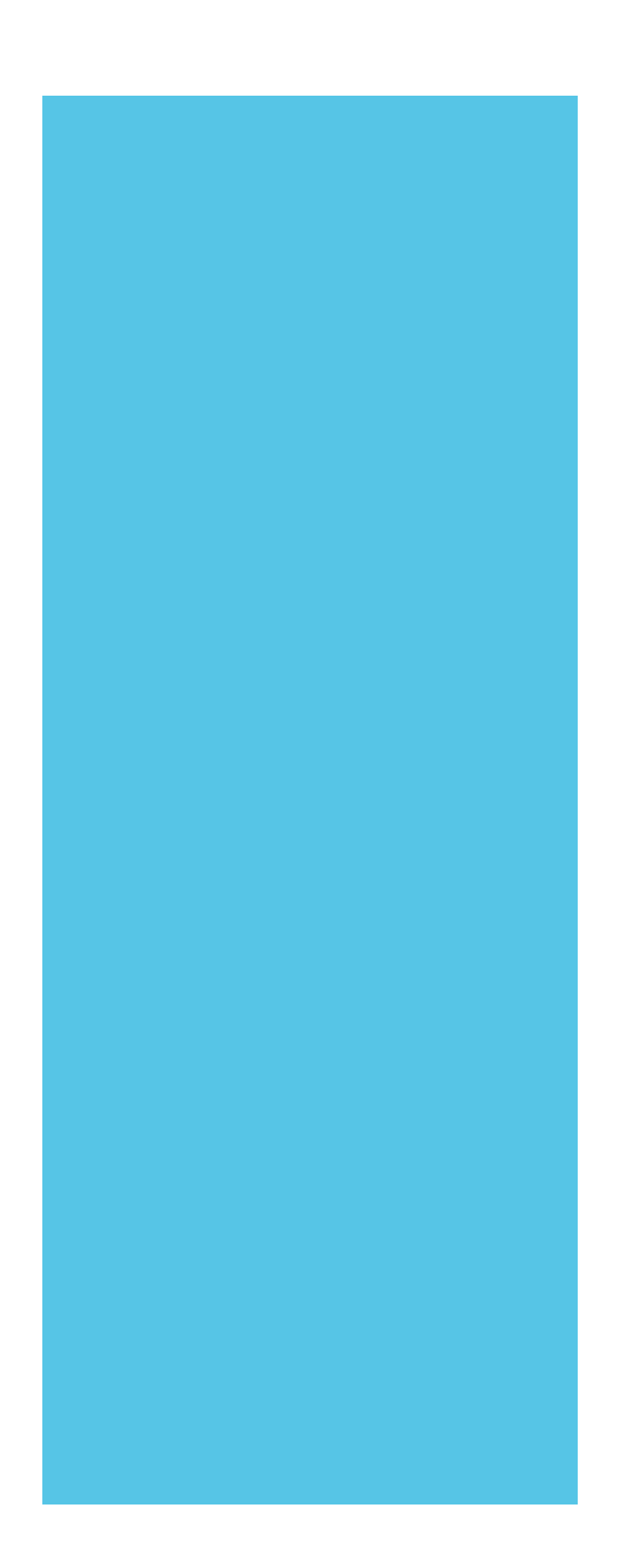

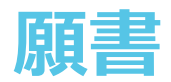

出願手続きを行う 願書を入力する 入力内容の確認

途中保存

出願手続きを行う

## 出願手続きの手順は以下の通りです。

1、WEB出願トップページの中央にある①「願書を入力する(入試を選ぶ)」ボタン を押します。または、左上にある②「願書」をクリックします。

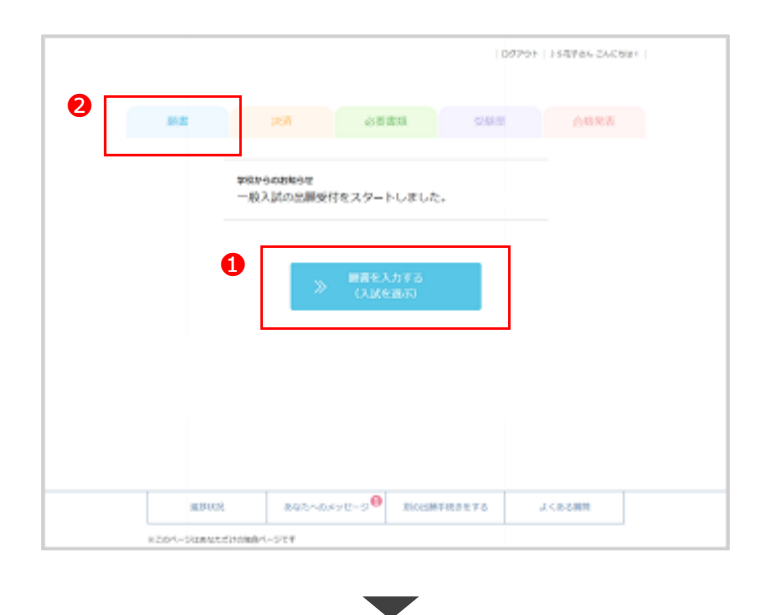

2、出願手続きを行うページが表示されます。 3 出願する入試を選択してボタンを押 してください。

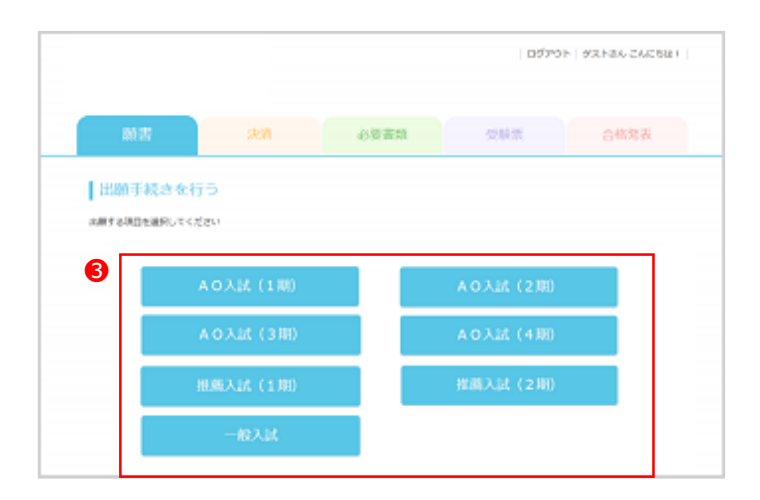

## ■ 願書を入力する

願書の入力手順は以下の通りです。

1、願書を入力するページが表示されます。①選択項目、②氏名、③性別、④生年月 日、⑤住所、⑥電話番号、⑦携帯電話、③メールアドレスを入力してください。 ※上記項目は入試によって異なります。

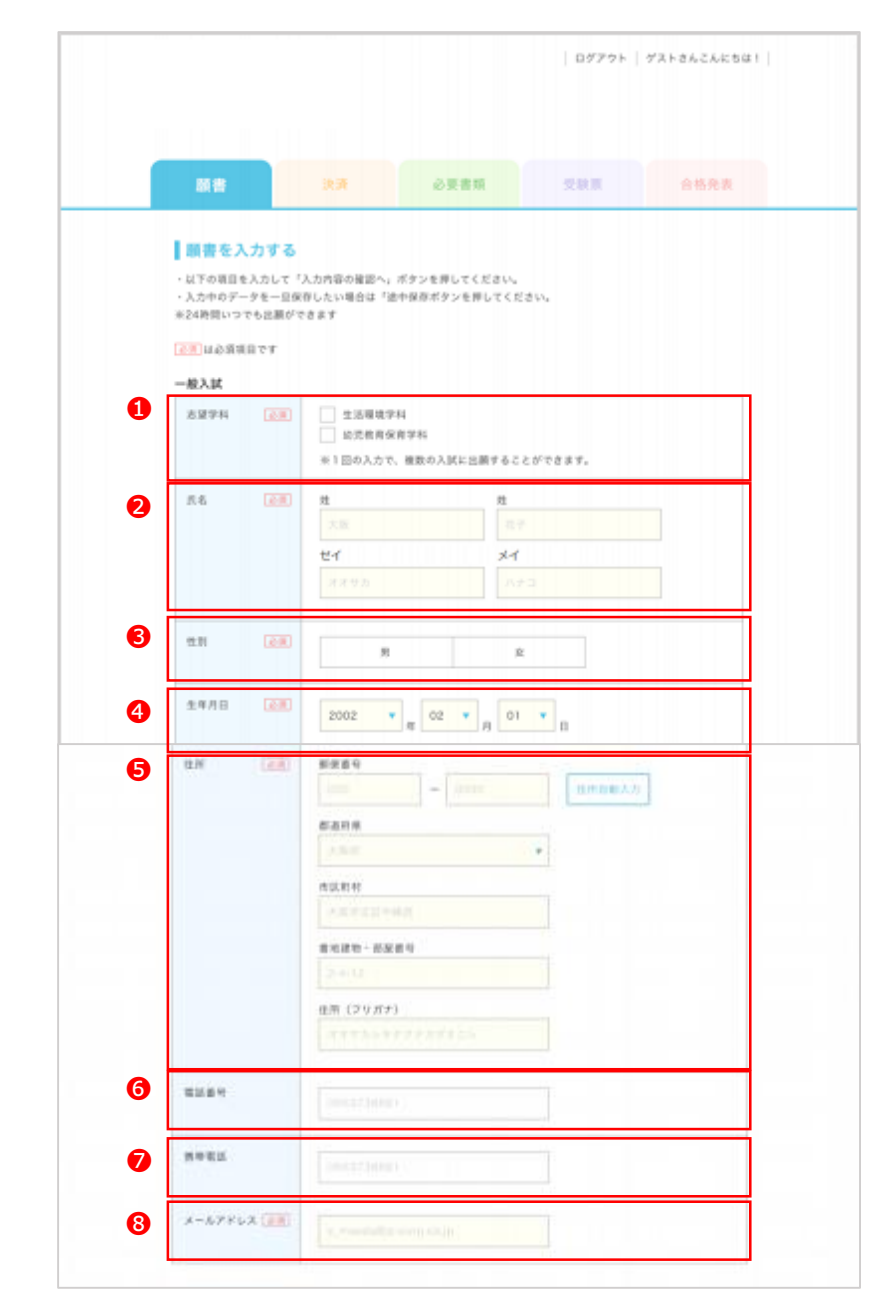

※次ページに続きます

■ 願書を入力する 2

※前ページの続き

2、**③高校情報**、専門学校の在籍者は**①**専門学校の情報、大学の在籍者は**①**大学の情報、短大の在籍者は**①**短大の情報、社会人の方は**③**最終学歴、**④**本人写真の登録、**⑤**学校独自の項目を入力してください。 ※上記項目は入試によって異なります

| 高校情報の入力    |                                                                                        |
|------------|----------------------------------------------------------------------------------------|
| 学校区分 (限公私) | ○ BL1 ○ SL1 ⑧ N.2 ○ ₹0%                                                                |
| 高校名        | <b>奥校名を入力すると選択状が表示されます。</b>                                                            |
|            | ←該当する商校名が願い場合はチェックを入れて下さい<br>※高校名は時在地、彼文マから候補をブルダウンで表示させて、道訳する方式ですので、入力販売いが<br>報道されます。 |
| 課程         | ○ 全日利 ○ 北均利 ○ 通信制                                                                      |
| 学校種        | ○ 首通 ○ 商業 ○ 工業 ○ 総合 ○ その他                                                              |
| 文理選択       | ○ 文系 ○ 現系                                                                              |
| 卒業 (見込み)   |                                                                                        |

|    | 専門学校の在籍者 | *      |
|----|----------|--------|
| 10 | 学校名      | 学校の所在地 |
|    | 学科       | 学科     |
|    | ⊐-ス      | ⊐-ス    |

| 大学の在籍者 |             |  |
|--------|-------------|--|
| 学校名    | 学校の所在地      |  |
| 75     | <b>本</b> 22 |  |
| 学科     | ₩#8         |  |

| 短大の在聴者 | 学校の所在地<br>都道向東を選択<br>学校名 |
|--------|--------------------------|
|        |                          |
| 75     | 78                       |
| 学科     | 学科                       |

|          | 社会人の方(最終学歴) | • |
|----------|-------------|---|
| <b>B</b> | 最終学歴        |   |
|          | 卒業年         |   |

| 本人写真。    | Dit                                               | _ |
|----------|---------------------------------------------------|---|
| 本人写真の登録  | CK)                                               |   |
| NO IMAGE | アップロードしたいファイルを、<br>ここにドラッグ&ドロップ<br>またはファイル<br>を選択 |   |
|          | アップロード可能画像サイズ: 5MB以下                              |   |

| 827ビール 👩 | 自己アピールを入力してください           | 0文Ŧ |
|----------|---------------------------|-----|
|          | 1                         |     |
|          |                           |     |
|          |                           |     |
| 資格       | 頁絵名を入力してください<br>基本情報技術者試験 |     |
|          | 応用情報技術者試験                 |     |
|          | ロバスボート試験                  |     |
|          | 文書処理能力検定試験                |     |
|          | 文書処理能力後定試験                |     |

※右上に続く

■ 入力内容の確認

入力した願書の内容を確認する手順は以下の通りです。

1、願書を入力するページや入力内容を確認するページの下の方にある①「入力内容 の確認へ」ボタンを押します。

|   | 応用情報投     | 制者試験   |            |
|---|-----------|--------|------------|
|   | ■ IT/Cスポー | - 卜試験  |            |
|   | 文書処理機     | 力積定試験  |            |
|   |           |        |            |
|   |           |        |            |
| « | 戻る        | 1 途中保存 | 入力内容の確認へ ≫ |
|   |           |        |            |

2、保存するかどうかの確認メッセージが表示されるので、 2「OK」ボタンを押すと、 途中保存ができます。

| 自己アピール 必須 自己 (1000) (1000) ( |
|----------------------------------------------------------------------------------------------------|
|----------------------------------------------------------------------------------------------------|

3、入力内容の確認ページが表示されるので、入力内容の確認を行ってください。
 問題がなければ、③「お支払い方法の選択へ」ボタンを押します。
 途中保存したい場合は、④「途中保存」ボタンを押します。
 変更したい場合は、⑤「戻る」ボタンを押して、願書を入力するページに
 戻って変更します。

## ※表示項目は入試によって異なります

| スーロ製造   | 教育学45                                               |
|---------|-----------------------------------------------------|
| 氏名      | 15 花步                                               |
| フリガナ    | SITINT3                                             |
| 11.98   | 女性                                                  |
| 集年月日    | 2001年05月07日                                         |
| 0.15    | オオサカシモタウナカザモニシ<br>530-0015<br>大阪府大阪市北区中崎西<br>2-4-12 |
| 2358-T  | 0663738885                                          |
| RAIRS   |                                                     |
| メールアドレス | 0000@js-corp.co.jp                                  |
| 8校清報の入力 |                                                     |
| 7435.9  | 松立                                                  |
| 888     | 篇稿北席將学校 (大能府)                                       |
| 后在地     | 大阪府                                                 |
| 学校種     | Ma .                                                |
| 学校区分    | 父系                                                  |
| 卒業(用込み) | 2021年03月 草藥規設み                                      |

※右上に続く

■ 途中保存

入力した願書を途中保存する手順と途中保存した願書を編集する手順は以下の通りです。

1、願書を入力するページや入力内容を確認するページの下の方にある1 「途中保 存」ボタンを押します。

|   | 応用情報    | 反納者試験           |            |
|---|---------|-----------------|------------|
|   | 「バスホーン」 | — 下試験<br>能力検定試験 |            |
|   |         |                 |            |
| < | ( R3 🚺  | 途中保存            | 入力内容の確認へ ≫ |
|   |         |                 | 4          |

2、保存するかどうかの確認メッセージが表示されるので、 2 「OK」ボタンを押すと、 途中保存ができます。

| B己アピール (82) | www.webapplyip の内容<br>バモデキらの意味データとして等かいたします。<br>ごキ人によるこう力で簡違い方ないか、<br>また場所にお声な入力者目に満ったないか、<br>ご確認られた名、問題がなければ、<br>FOR(ボタンを押してください。 | 727 |
|-------------|----------------------------------------------------------------------------------------------------|-----|
|             | 2 at 1+202                                                                                                    |     |

3、WEB出願トップページに、③「途中保存の願書を見る」のボタンが追加されます。
 ●「途中保存の願書を見る」のボタン、または④「願書」をクリックすると、途中保存している願書の一覧を見ることができます。

| 100法              | 1891                                                   | 必要書類       | 受助性 | 合植発表 |
|-------------------|--------------------------------------------------------|------------|-----|------|
|                   | <del>撃隊からの8和らせ</del><br>2019.01.15 一般入試の出額受付をスタートしました。 |            |     |      |
|                   |                                                        |            |     |      |
|                   |                                                        |            |     |      |
| itiniiti<br>Tarth | 午の開業があります。<br>最初の開業を見る」を通じて超る                          | *****      |     |      |
|                   | 3                                                      | 途中保存の顧賞を見る |     |      |
|                   |                                                        |            |     |      |

4、編集したい願書の<br />
⑤「編集する」ボタンを押すと、途中保存した願書の編集をすることができます。

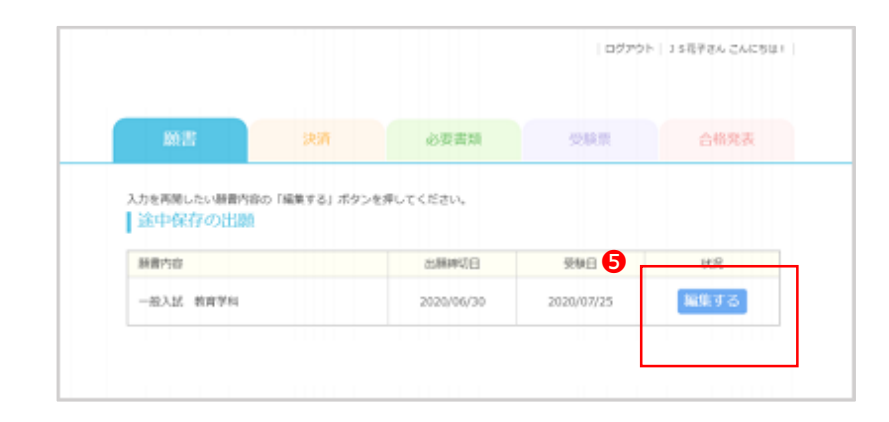

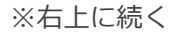